## RobLight

## RobLight

and beam diameter.

Registered users can also generate IES files to use in professional light planning software programs and print files

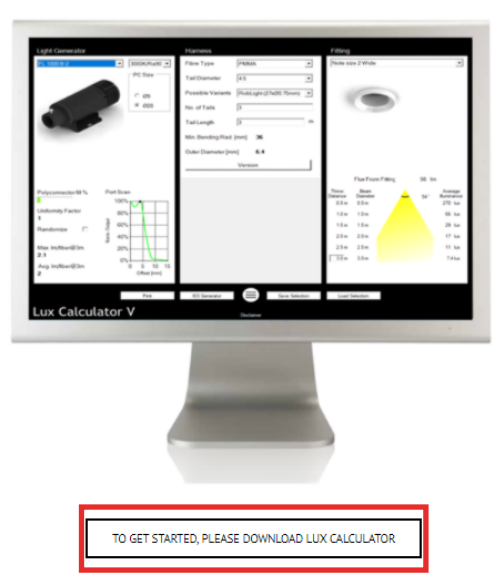

Lux Calculator is available for installation on Window machines. To install, simply double click on the downloaded file and follow the pri may receive messages to answer in line for your security policy. **Step by step guide**  Download is only available in a Windows 10 version. The software is not signed from a trusted signature company, so you may need to go around some safety blocks during the installation process!

Click on "Download Button"

This illustration is using Chrome. Other Web browsers will show similar warnings with similar steps to take.

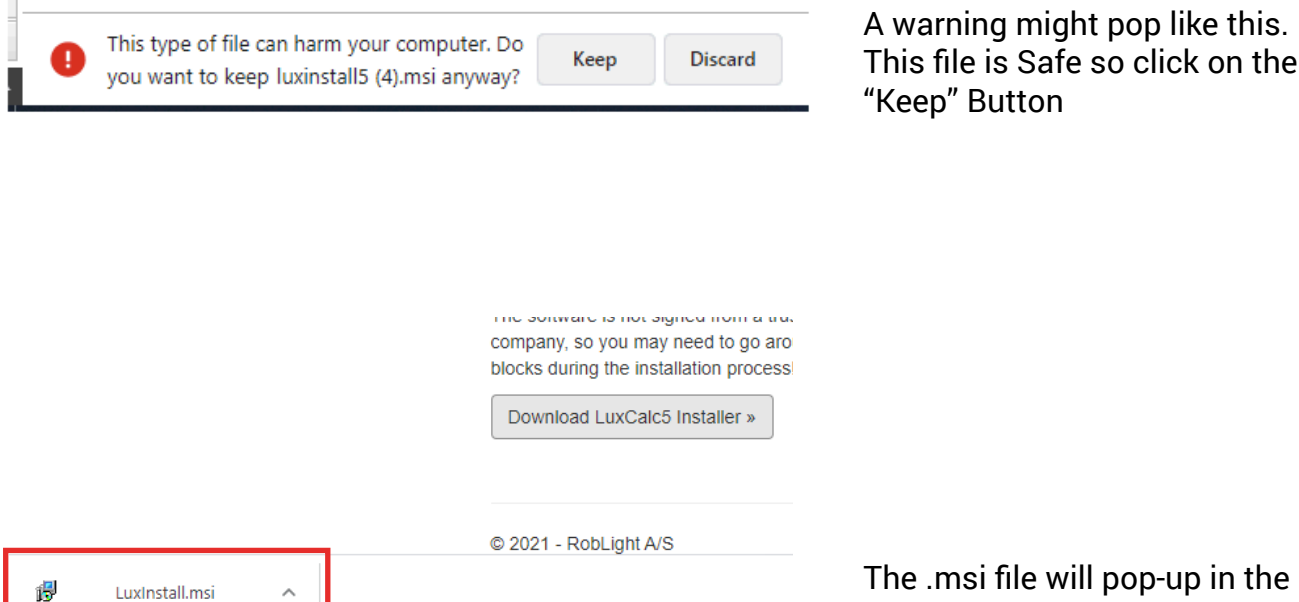

The .msi file will pop-up in the bottom left corner of browser. Click on file.

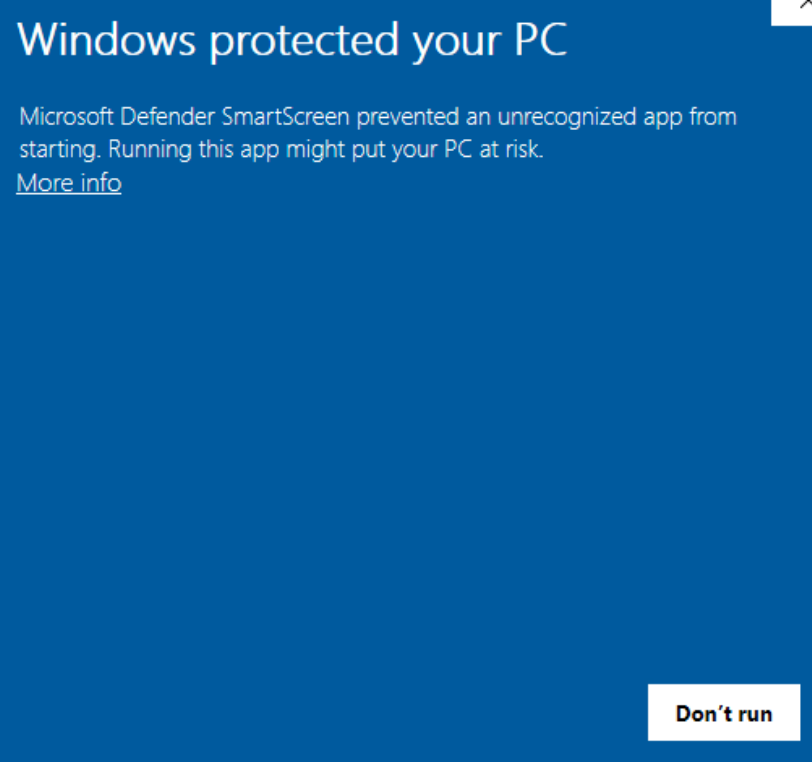

App:

× Windows protected your PC Microsoft Defender SmartScreen prevented an unrecognized app from starting. Running this app might put your PC at risk. LuxInstall.msi Publisher: Unknown publisher The file is safe so click "Run anyway" Run anyway Don't run

This window will pop up next. Click on the "More info" text.

You will then get this text.

| LuxCalc5                                                                                                    |                                                                    | _                                                                       |                                                     |
|----------------------------------------------------------------------------------------------------|--------------------------------------------------------------------|-------------------------------------------------------------------------|-----------------------------------------------------|
| Welcome to the LuxCalc                                                                                                    | 5 Setup Wiz                                                        | zard                                                                    | 5                                                   |
| The installer will guide you through the st                                                                                         | eps required to insta                                              | II LuxCalc5 on your                                                     | computer.                                           |
| WARNING: This computer program is pro<br>Unauthorized duplication or distribution ol<br>or criminal penalties, and will be prosecut | otected by copyright<br>f this program, or an<br>ed to the maximum | law and internationa<br>y portion of it, may re<br>extent possible unde | al treaties.<br>isult in severe civil<br>r the law. |
|                                                                                                    | < Back                                                             | Next >                                                                  | Cancel                                              |

You will now start the Setup Wizard. Click "Next"

| 🖟 LuxCalc5                                                                             | _      |             | ×       |
|----------------------------------------------------------------------------------------|--------|-------------|---------|
| Select Installation Folder                                                             |        |             | -       |
| The installer will install LuxCalc5 to the following folder.                           |        |             |         |
| To install in this folder, click "Next". To install to a different folder, enter it be | low or | click ''Bro | owse''. |
| <u>F</u> older:                                                                        |        |             |         |
| C:\Program Files (x86)\RobLight\LuxCalc5\                                              |        | Browse.     |         |
|                                                                                        |        | Disk Cos    | t       |
| Install LuxCalc5 for yourself, or for anyone who uses this computer:                   |        |             |         |
| ○ Everyone                                                                             |        |             |         |
| Just me                                                                                |        |             |         |
| < Back Next >                                                                          |        | Car         | ncel    |

This window will now appear.

You can select here what folder you want the program files to be downloaded to.

Also select if you want the program downloaded on all users of computer or just one.

Then click "Next"

| tt LuxCalc5                                                  | _      |    | ×    |
|--------------------------------------------------------------|--------|----|------|
| Confirm Installation                                         |        |    | 5    |
| The installer is ready to install LuxCalc5 on your computer. |        |    |      |
| Click "Next" to start the installation.                      |        |    |      |
|                                                              |        |    |      |
|                                                              |        |    |      |
|                                                              |        |    |      |
|                                                              |        |    |      |
|                                                              |        |    |      |
|                                                              |        |    |      |
|                                                              |        |    |      |
| < Back                                                       | Next > | Ca | ncel |

This window will now appear.

Click "Next"

| t LuxCalc5 − □ ×                                                                   |   |
|------------------------------------------------------------------------------------|---|
| Installation Complete                                                              |   |
| LuxCalc5 has been successfully installed.                                          |   |
| Click "Close" to exit.                                                             | I |
|                                                                                    | ( |
|                                                                                    |   |
| Please use Windows Update to check for any critical updates to the .NET Framework. |   |
| < Back Close Cancel                                                                |   |

Installation Complete.

Click "Close" to finish